| 1  | Erziehu  | ngsdepartement des l                                     | Kantons Basel-Stadt                        | Mediothek FMS                                                      |                                                                              |                                                 |                                                                    |
|----|----------|----------------------------------------------------------|--------------------------------------------|--------------------------------------------------------------------|------------------------------------------------------------------------------|-------------------------------------------------|--------------------------------------------------------------------|
| St | artseite | Erweiterte Suche                                         | Suche nach Neuanschaffungen                | Anschaffungswunsch erfassen                                        |                                                                              |                                                 | Kundenkonto <del>-</del>                                           |
|    |          | <b>Merkliste</b><br>0 Einträge                           | Suche nach                                 |                                                                    | Q Suchen                                                                     |                                                 |                                                                    |
|    | <i>ତ</i> | Links <del>-</del><br>Suchverlauf<br><i>0 Einträge</i> - | Neuheiten<br>Belletristikbücher Comics     | Sachbücher DVDs eMedien                                            |                                                                              |                                                 |                                                                    |
|    | ■   e-   | Thek Onleihe                                             | The boy in the black suit Reynolds, Jason. | Alice Gabathuler<br>DEAD.END.<br>dead.end.com<br>Gabathuler, Alice | Monika Helfer       Vati         Formation       Vati         Helfer, Monika | Die Erfindung des Dosenöffners<br>Bagci, Tarkan | ANGIE THOMAS<br>CONCRETE<br>ROSE<br>Concrete Rose<br>Thomas, Angie |

# WebOPAC Mediothek FMS

#### Der Weg zum Online Katalog:

https://www.fmsbasel.ch/schulleben/angebote/mediothek

Oder direkt:

https://mediothek.edubs.ch/NetBiblio/katalog/fms

| 5 | Erziehu             | ngsdepartement des l                | Kantons Basel-Stadt                    | Mediothek FMS                         |                               |                                                | Sprache 👻 Beenden                                 |
|---|---------------------|-------------------------------------|----------------------------------------|---------------------------------------|-------------------------------|------------------------------------------------|---------------------------------------------------|
|   | Startseite          | Erweiterte Suche                    | Suche nach Neuanschaffungen            | Anschaffungswunsch erfassen           |                               |                                                | Kundenkonto                                       |
|   |                     | Merkliste<br>0 Einträge             | Suche nach                             |                                       | <b>Q</b> Suchen               | Login<br>Kon                                   | tonummer oder E-Mail 📍 🗸                          |
|   | ଡ<br>ତ <sup>s</sup> | Links -<br>uchverlauf<br>0 Einträge | Neuheiten<br>Belletristikbücher Comics | Sachbücher DVDs eMedien               |                               | Pass<br>Bei<br>An                              | swort<br>nutzernamen merken?<br>gemeldet bleiben? |
|   | <b>•</b> e-         | Thek Onleihe                        | THE BO<br>THE BO<br>BLACK<br>SUIT      | Alice Gabathuler<br>DEAD.ENS.<br>COM: | MonikaHelfer Vati<br>Bacebace | Passw                                          | Anmelden<br>ort= edubs-Passwort                   |
|   | 100                 | and the second second               | The boy in the black suit              | dead.end.com<br>Gabathuler, Alice     | Vati<br>Helfer Monika         | Die Erfindung des Dosenöffners<br>Baggi Tarkan | Concrete Rose                                     |

Mit Ihren EduBS-Zugangsdaten:

Login

vorname.nachname@stud.edubs.ch + Passwort

vorname.nachname@edubs.ch + Passwort

| 3   | Erziehur                                                | Erziehungsdepartement des Kantons Basel-Stadt                                  |                                                                                                    | Mediothek FM                          | Sprache 👻 Beenden                                                                 |                                        |
|-----|---------------------------------------------------------|--------------------------------------------------------------------------------|----------------------------------------------------------------------------------------------------|---------------------------------------|-----------------------------------------------------------------------------------|----------------------------------------|
| Sta | artseite                                                | Erweiterte Suche                                                               | Suche nach Neuanschaffungen                                                                                                    | Anschaffungswunsch erfassen           |                                                                                   | Angemeldet als                         |
|     | S  <br>S  <br>S   S <sup>1</sup><br>■   e- <sup>-</sup> | Merkliste<br>0 Einträge<br>Links •<br>uchverlauf<br>0 Einträge<br>Thek Onleihe | Benutzerkonto<br>Hinweis: Sie bleiben solange angeme<br>sich abzumelden.<br>Abmelden<br>Kontonummer:<br>Name:<br>Strasse und Nr.:<br>PLZ:<br>Ort:<br>E-Mail: | eldet, bis Sie sich explizit über den | entsprechenden Link abmelden. Besonders Benutzerinnen und Benutzer öffentlicher / | Arbeitsstationen sollten darauf achten |
|     |                                                         |                                                                                | Aktuell<br>→ Ausgeliehen: 7 Dokument(e)<br>→ Anschaffungswünsche                                                                                             |                                       | Erledigte Ausleih<br>→ Ausleihprotokoll a                                         | en und Reservationen<br>Inzeigen       |

Ihr Benutzerkonto

Nachdem Sie sich angemeldet haben, sehen Sie Ihr Benutzerkonto.

| 3  | Erziehu        | ngsdepartement des l    | Kantons Basel-Stadt                                                             | lediothek FMS                                                                 |               |     |                                                                                    | Sprache 🗸      | Beenden |
|----|----------------|-------------------------|---------------------------------------------------------------------------------|-------------------------------------------------------------------------------|---------------|-----|------------------------------------------------------------------------------------|----------------|---------|
| St | artseit        | Erweiterte Suche        | Siche nach Neuanschaffungen Anschaffun                                          | ngswunsch erfassen                                                            |               |     |                                                                                    | Angemeldet als | •       |
|    |                |                         | Suche nach                                                                      | Suche in                                                                      |               |     |                                                                                    |                |         |
|    |                | Merkliste<br>0 Einträge | Schachnovelle                                                                   | Suche über alle Felder                                                        | \$            | und | *                                                                                  |                |         |
|    | 0              | Links                   |                                                                                 | Schlagwort                                                                    | \$            |     |                                                                                    |                |         |
|    | © <sup>S</sup> | uchverlauf<br>1 Eintrag | Index anzeigen<br>Q Suchen                                                      |                                                                               |               |     |                                                                                    |                |         |
|    | e-             | Thek Onleihe            | <ul> <li>Filiale (Mediothek Fachmaturitätsschule)</li> </ul>                    |                                                                               |               |     |                                                                                    |                |         |
|    |                |                         | <ul> <li>Mediothek Bäumlihof</li> <li>Mediothek Fachmaturitätsschule</li> </ul> | <ul> <li>Mediothek GKG / SEK De W</li> <li>Mediothek Gymnasium Leo</li> </ul> | ette<br>nhard |     | <ul> <li>Mediothek Münsterplatz</li> <li>Mediothek Wirtschaftsgymnasium</li> </ul> |                |         |
|    |                |                         | ▲ Medienart                                                                     |                                                                               |               |     |                                                                                    |                |         |
|    |                |                         | • Folgende Werte: O Alle ausser folgende                                        | Werte:                                                                        |               |     |                                                                                    |                |         |

Recherchieren im Katalog Unter "Erweiterte Suche" können Sie Ihre Recherche präzisieren: Medienart, Inhalt, Sprache etc.

Vergessen Sie nicht, die Filiale "Mediothek Fachmaturitätsschule" zu markieren.

| 9   | Erziehu                         | Ingsdepartement des I                                                                           | Kantons Basel-Stadt                                                                                                    | Medio                                                                                                    | thek FN                                                   | 15                                                                |                                                                                       |                                                     |                                                    |                                                              | Sprache •                                                                                                    | Beenden                              |
|-----|---------------------------------|-------------------------------------------------------------------------------------------------|----------------------------------------------------------------------------------------------------|----------------------------------------------------------------------------------------------------|-----------------------------------------------------------|-------------------------------------------------------------------|---------------------------------------------------------------------------------------|-----------------------------------------------------|----------------------------------------------------|--------------------------------------------------------------|----------------------------------------------------------------------------------------------------|--------------------------------------|
| Sta | artseite                        | Erweiterte Suche                                                                                | Suche nach Neuanschaffunge                                                                                                  | n Anschaffungswuns                                                                                                    | ch erfassen                                               |                                                                   |                                                                                       |                                                     |                                                    |                                                              | Angemeldet als                                                                                                    | ·                                    |
|     | ♥  <br>Ø  <br>S<br>U  <br>■   e | Merkliste<br>0 Einträge<br>Links •<br>Suchverlauf<br>2 Einträge<br>Permalink •<br>-Thek Onleihe | Suchergebnisse f<br>Einschränkungen: Filiale "Medic<br>→ Suche ändern<br>→ Das Gewünschte nicht gefund<br>Treffer 1-6 von 6 | <b>Tür "Schachno</b><br>othek Fachmaturitätsschu<br>den?<br>Autor / Titel                                                                                     | Velle"<br><sup>Jahr</sup> ▼ /<br>Zielgruppe               | ৎ Medienstando<br>Medientyp /<br>Inhalt                           | orte/Verfügbarko<br>Standort /<br>Signatur                                            | eit Speichern<br>Themenabteilung<br>/ Themenbereich | / Versenden<br>Verfügbarkeit /<br>Fälligkeitsdatum | Zur Merkliste                                                | Suche verfeinern<br>Medienart<br>Buch<br>CD<br>DVD-V<br>Inhalt<br>Belletristik<br>Sachmedien<br>Erscheinungsjahr<br>2010-2019            | ▲<br>4<br>1<br>1<br>3<br>3<br>3<br>3 |
|     |                                 |                                                                                                 |                                                                                                    | Freund-Spork,<br>Walburga<br>Stefan Zweig:<br>Schachnovelle :<br>Textanalyse und<br>Interpretation<br>Checkborterrogoankeit<br>Zweig, Stefan<br>Schachnovelle | 2012<br>Erwachsene<br>weitere Infor<br>2011<br>Erwachsene | Buch<br>e Sachmedien<br>mationen - Auto<br>Buch<br>e Belletristik | Mediothek<br>FMS<br>830 ZWEI<br>ren/Schlagworter<br>Mediothek<br>Neuklassiker<br>ZWEI | •                                                   | verfügbar<br>ausgeliehen<br>25.05.2021             | Mediothek<br>Fachmaturitätss<br>Mediothek<br>Fachmaturitätss | 2000-2009<br>Status<br>verfügbar<br>Autor<br>Zweig, Stefan<br>Adorf, Mario<br>Felmy, Hansjörg<br>Freund-Spork, Walburga<br>Jürgens, Curd | 3<br>4<br>3<br>1<br>1<br>1<br>1      |
|     |                                 |                                                                                                 |                                                                                                    | Standorette fögbadkalt                                                                                                    | Weitere Infor                                             | mationen 💌 Auto                                                   | ren/Schlagwörter                                                                      |                                                     |                                                    |                                                              |                                                                                                    |                                      |

#### Reservation

Bei den Suchergebnissen sehen Sie, welche Titel verfügbar und welche ausgeliehen sind.

Sie können ausgeliehene Medien reservieren. Markieren Sie dafür das Medium und klicken Sie auf den Titel.

| 3  | Erziehu                                         | ingsdepartement des F                                                                           | Kantons Basel-Stadt                                                                                                  | Mediothek FM                                                                                                    | ЛS                                 |                                        |                    | oprocine v - i     | Deensen |
|----|-------------------------------------------------|-------------------------------------------------------------------------------------------------|----------------------------------------------------------------------------------------------------|----------------------------------------------------------------------------------------------------|------------------------------------|----------------------------------------|--------------------|--------------------|---------|
| St | artseite                                        | Erweiterte Suche                                                                                | Suche nach Neuanschaffunge                                                                                           | n Anschaffungswunsch erfassen                                                                                   |                                    |                                        |                    | Angemeldet als     | ÷       |
|    | ■  <br>⊗  <br>©   <sup>S</sup><br>U  <br>■   e- | Merkliste<br>0 Einträge<br>Links •<br>Suchverlauf<br>2 Einträge<br>Permalink •<br>-Thek Onleihe | Suchergebnisse f<br>Einschränkungen: Filiale "Medic<br>- Zurück zur Kurzanzeige<br>- MARC-Ansicht<br>Treffer 2 von 6 | TUR "Schachnovelle"<br>othek Fachmaturitätsschule"<br>Schachnovelle<br>Zweig, Stefan<br>Buch<br>Erwachsene<br>0 |                                    |                                        | Ł Speichern / Vers | enden 🗖 Zur Merk   | kliste  |
|    |                                                 |                                                                                                 | Standort / Signatur Them                                                                                             | nenabteilung / Themenbereich                                                                                    | Verfügbarkeit / Fälligkeitsdatum 🔺 | Verfügbarkeit / Filiale                | Reservationen Re   | Exempl             | larnr.  |
|    |                                                 |                                                                                                 | Mediothek<br>Neuklassiker<br>ZWEl                                                                                    |                                                                                                    | ausgeliehen<br>25.05.2021          | e<br>Mediothek<br>Fachmaturitätsschule | 0                  | Reservieren FMS514 | 4069    |
|    | R                                               | eservatio                                                                                       | on                                                                                                    | Klicken Sie au                                                                                                  | uf "Reservieren".                  |                                        |                    |                    |         |

| 1   | Erziehungsdepartement des Kantons Basel-Stadt |                                          |                             | Mediothek FMS                             |                |   |
|-----|-----------------------------------------------|------------------------------------------|-----------------------------|-------------------------------------------|----------------|---|
| Sta | rtseite                                       | Erweiterte Suche                         | Suche nach Neuanschaffungen | Anschaffungswunsch erfassen               | Angemeldet als | • |
|     | •                                             | <b>Merkliste</b><br>0 Einträge           | Reservation<br>→ Zurück     |                                           |                |   |
|     | ଚ                                             | Links 🗸                                  | Notiz:                      | Schachnovelle / Stefan Zweig              |                |   |
|     | 9 S                                           | uchverlauf<br>2 Einträge<br>Thek Onleihe | Тур:                        | Reservation     Reservieren     Abbrechen |                |   |

| Informationen                                                                                                    | Kontakt                                     | Öffnungsze                     | eiten                                           |  |
|----------------------------------------------------------------------------------------------------|---------------------------------------------|--------------------------------|-------------------------------------------------|--|
| Die Mediothek ist ein beliebter Treffpunkt für unsere<br>Schülerinnen und Schüler und dient gleichzeitig auch als<br>Informations- und Medienzentrum. Das Angebot beinhaltet | 061 208 60 93<br><u>mediothek.fms@bs.ch</u> | Montag<br>Dienstag<br>Mittwoch | 08.00 - 16.00<br>08.00 - 16.00<br>09.00 - 15.00 |  |

## Reservation

Klicken Sie erneut auf "Reservieren".

|     |                               |                                                                |                                                                                                    | bs.ch Workplace                                                                                    | Dateien - SWITC            | Hdrive moodle (       | @ FHGR Starts                | seitemnasien Basel                                                                                                    |                                                      |                                   |                                                      |         |
|-----|-------------------------------|----------------------------------------------------------------|----------------------------------------------------------------------------------------------------|----------------------------------------------------------------------------------------------------|----------------------------|-----------------------|------------------------------|----------------------------------------------------------------------------------------------------|------------------------------------------------------|-----------------------------------|------------------------------------------------------|---------|
| 1   | Erziehu                       | ngsdepartement des                                             | Kantons Basel-Stadt                                                                                                    | Medio                                                                                              | othek FM                   | S                     |                              |                                                                                                    |                                                      |                                   | Sprache <del>v</del>                                 | Beenden |
| Sta | artseite                      | Erweiterte Suche                                               | Suche nach Neuanschaffunge                                                                                                 | n Anschaffungswun                                                                                  | sch erfassen               |                       |                              |                                                                                                    |                                                      | _                                 | Angemeldet als                                       | •       |
|     | ମ୍ମ<br>ଜ<br>ତ   <sup>S1</sup> | Merkliste<br>0 Einträge<br>Links •<br>uchverlauf<br>2 Einträge | Suchergebnisse f<br>Einschränkungen: Filiale "Medie<br>→ Suche ändern<br>→ Das Gewünschte nicht gefun<br>Treffer 1-6 von 6 | für "Schachno<br>othek Fachmaturitätssch<br>den?                                                   | ovelle"<br><sup>ule"</sup> | <b>Q</b> Medienstand  | orte/Verfügba                | AKTUELL<br>Ausgelieben: 7 Doku<br>Reserviert: 1 Dokum<br>Anschaffungswünsch<br>ERLEDIGTE AUSLEIHE<br>Ausleihprotokoll anz | ment(e)<br>ent(e)<br>he<br>N UND RESERVATIO<br>eigen | Benutzerko<br>Abmelden            | onto Übersicht                                       |         |
|     | • e-                          | Permalink 👻                                                    | •                                                                                                    | Autor / Titel                                                                                      | Jahr ▼ /<br>Zielgruppe     | Medientyp /<br>Inhalt | Standort /<br>Signatur       | Themenabteilung<br>/ Themenbereich                                                                                        | Verfügbarkeit /<br>Fälligkeitsdatum                  | Verfügbarkeit /                   | Erscheinungsjahr                                     | ^       |
|     |                               |                                                                | Eber NATURAR                                                                                                    | Freund-Spork,<br>Walburga<br>Stefan Zweig:<br>Schachnovelle :<br>Textanalyse und<br>Interpretation | 2012<br>Erwachsene         | Buch<br>Sachmedien    | Mediothek<br>FMS<br>830 ZWEI |                                                                                                    | verfügbar                                            | ⊘<br>Mediothek<br>Fachmaturitätss | 2010-2019<br>2000-2009<br><b>Status</b><br>verfügbar | 3 3 4   |

## Reservation löschen

Ihre Reservation können Sie auch löschen: zuerst rechts oben auf den weissen Pfeil bei Ihrem Konto und danach auf "Reserviert: 1 Dokument(e)" klicken.

| Ī    | < >                       | O                                                                   |                                  | mediothek.edubs.ch   |                        | Ċ  | ů + С                             |
|------|---------------------------|---------------------------------------------------------------------|----------------------------------|----------------------|------------------------|----|-----------------------------------|
|      |                           |                                                                     | bs.ch Workplace Dateien - SWITC  | Hdrive moodle @ FHGR | Startseitemnasien Base | el |                                   |
| 3    | Erziehungsdepartement o   | des Kantons Basel-Stadt                                             | Mediothek FM                     | S                    |                        |    | Sprache 🗕 Beende                  |
| Star | tseite Erweiterte Suc     | he Suche nach Neuanschaffung                                        | en Anschaffungswunsch erfassen   |                      |                        |    | Angemeldet als                    |
| 8    | Merkliste<br>0 Einträge   | Reservierte Dok<br>→ Zurück zur Kontoübersicht<br>Treffer 1-1 von 1 | umente                           |                      |                        |    | Ł Speichern / Versenden ≭ Löschen |
| O    | Suchverlauf<br>2 Einträge | ☑ Notiznr.                                                          | Autor / Titel                    | J                    | ahr Medient            | ур | Erzeugungsdatum 🔺                 |
|      | e-Thek Onleihe            | ✓ FMS51406                                                          | 9 Zweig, Stefan<br>Schachnovelle |                      | 2011 Buch              |    | 22.04.2021                        |
|      |                           |                                                                     |                                  |                      |                        |    | Anzahl Treffer pro Seite 25 🛟     |

# Reservation löschen

Klicken Sie rechts auf "Löschen".

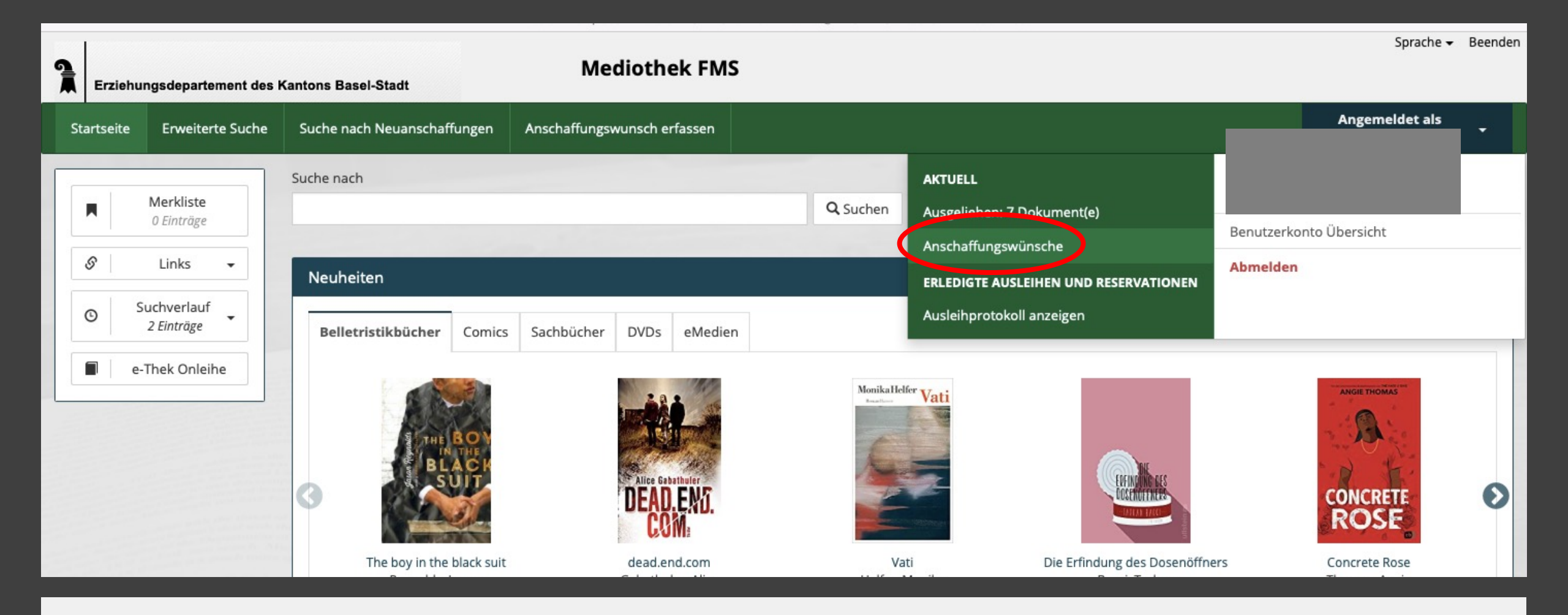

## Anschaffungswünsche

Hat die Mediothek Ihr Wunschmedium nicht im Bestand? Gerne können Sie dessen Anschaffung wünschen. Klicken Sie dazu zuerst rechts oben auf den weissen Pfeil bei Ihrem Konto und danach auf "Anschaffungswünsche".

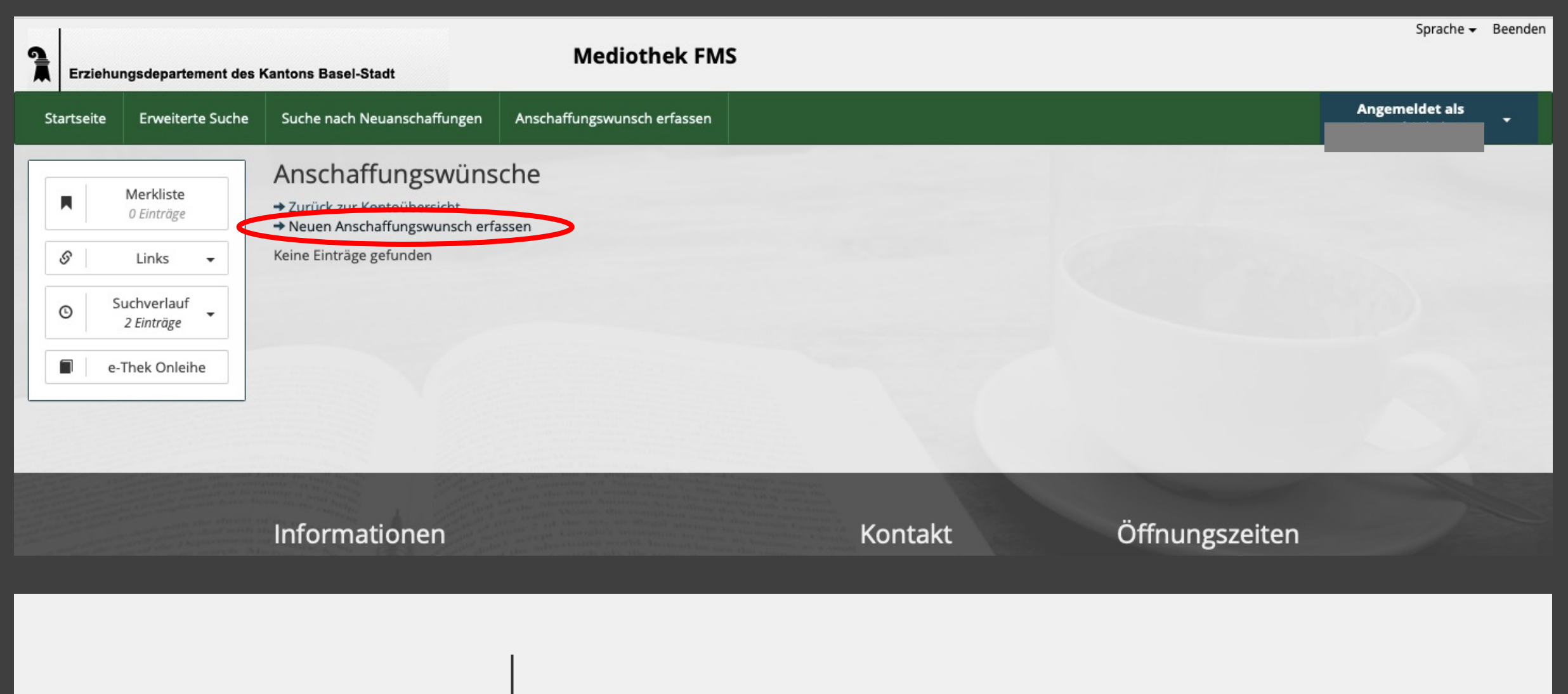

Anschaffungswünsche

Klicken Sie auf "Neuen Anschaffungswunsch erfassen".

| Startseite      | Erweiterte Suche        | Suche nach Neuanschaffungen                          | Anschaffungswunsch erfassen        |                                                                 | Angemeldet als |
|-----------------|-------------------------|------------------------------------------------------|------------------------------------|-----------------------------------------------------------------|----------------|
|                 | Merkliste<br>0 Einträge | Neuen Anschaffung<br>→ Zurück zu den Anschaffungswün | gswunsch erfassen                  |                                                                 |                |
| S               | Links 👻                 | Medientyp*                                           |                                    | \$                                                              |                |
| © <sup>St</sup> | uchverlauf              | Autor                                                |                                    |                                                                 |                |
| <b>e</b> -1     | Thek Onleihe            | Titel*                                               |                                    |                                                                 |                |
|                 |                         | Erscheinungsjahr                                     |                                    |                                                                 |                |
|                 |                         | Ausgabe                                              |                                    |                                                                 |                |
|                 |                         | ISBN                                                 |                                    |                                                                 |                |
|                 |                         | Verlag                                               |                                    |                                                                 |                |
|                 |                         | Filiale *                                            | Mediothek Fachmaturitätsschule     | \$                                                              |                |
|                 |                         |                                                      | lah möchte dieses Dokument reservi | eren. Bitte benachrichtigen sie mich, wenn ich es abholen kann. |                |
|                 |                         |                                                      | Senden Abbrechen                   |                                                                 |                |
|                 |                         | Die mit Stern (*) gekennzeichneten                   | Felder sind Pflichtfelder.         |                                                                 |                |

Anschaffungswünsche

Füllen Sie möglichst viele Felder aus und senden Sie uns Ihren Wunsch zu.

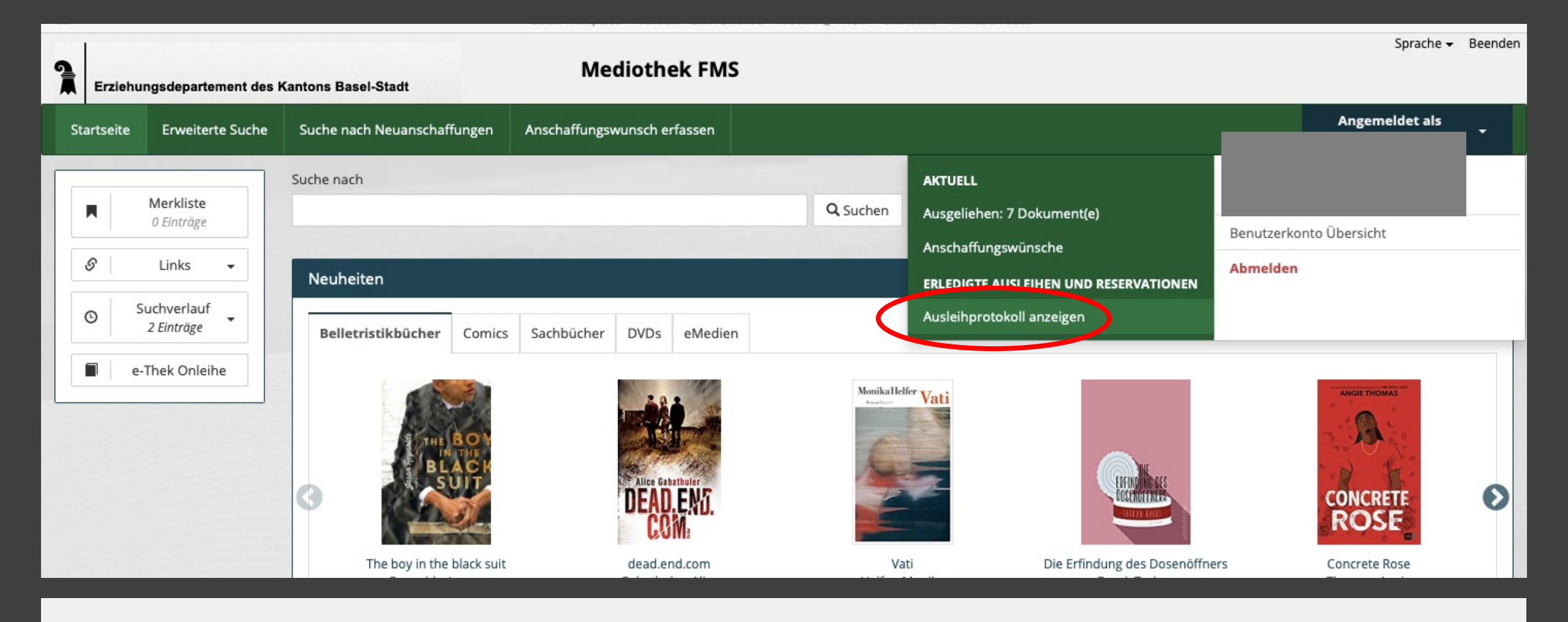

#### Ausleihprotokoll

Wissen Sie nicht mehr, was Sie gerade ausgeliehen haben und wann die Leihfrist endet? Schauen Sie Ihr Ausleihprotokoll an.